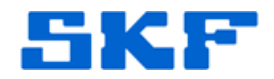

## Inquire – Knowledge Base Article

Product Group: Software

**Product:** CMSW7400 @ptitude Analyst; CMSW7700 @ptitude Monitoring Suite **Version:** 6.0

## Abstract

This article offers instructions on how to manually remove SKF IMx/MI service(s) for the purpose of uninstalling the SKF @ptitude Analyst application.

## Overview

In order to successfully uninstall the SKF @ptitude Analyst application, the IMx/MI service(s) must be deactivated and unregistered. This can be managed by using the SKF @ptitude Analyst Configuration Tool. In the event the service(s) will not deactivate or unregister, the appropriate procedures should be followed.

Go to **Start**  $\rightarrow$  **Run**. Type 'regedit' in the text box, and press the [OK] button (Figure 1).

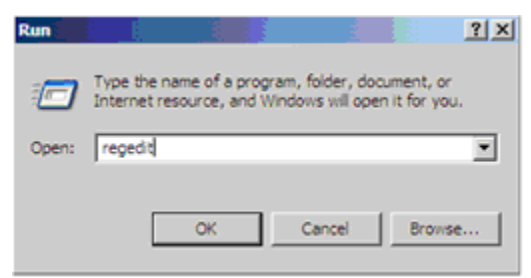

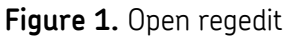

In the Register, open the following path:

 $\label{eq:machine} MyComputer \\ HKEY\_LOCAL\_MACHINE \\ SYSTEM \\ CurrentControl \\ set \\ Services$ 

In the **Services** folder, scroll down until the SKF services are displayed. Select the IMx/MI service(s) to be removed, and delete them (Figure 2).

SKF Reliability Systems 5271 Viewridge Court \* San Diego, California, 92123 USA Telephone 1-800-523-7514 Web: www.skf.com

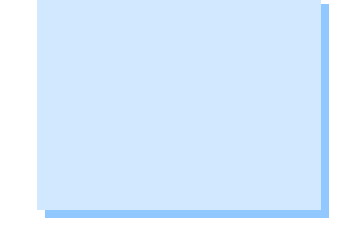

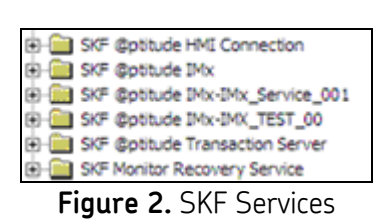

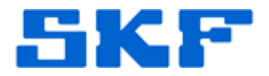

After deleting the selected services, reboot the computer and resume uninstalling the SKF @ptitude application.

----

For further assistance, please contact the Technical Support Group by phone at 1-800-523-7514 option 8, or by email at <u>tsg-americas@skf.com</u>.

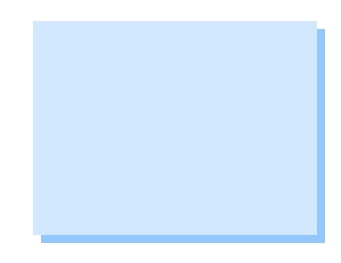